# How to install and Configure Open API

### **OpenAPI Installation**

- 1. The prerequisite for using OpenAPI is to install HCP, and the HCP version must be at least 1.5.
- 2. OpenAPI is only available for HCP 1.5 and above, and it is called OpenSDK below 1.5, with different architectures and different protocols.

| Name     Date modified     Type     Size       Image: BrickCentral-Professional_V2.2.1.202205121837_Win_x64_Installer.exe     6/5/2022 10:09 PM     Application     1,200,652       Image: BrickCentral Professional_OpenAPI_V2.2.1.202204140135_Win_x64_Installer.exe     6/5/2022 12:16 PM     Application     569,458       Image: Web Client     X     +     -     Image: Client     -     Image: Client       Image: BrickCentral Professional_OpenAPI_V2.2.1.202204140135_Win_x64_Installer.exe     Image: Client     X     +     -     Image: Client | Size                                                                                                    |                                         |                            |                            |
|----------------------------------------------------------------------------------------------------|----------------------------------------------------------------------------------------------------|-----------------------------------------|----------------------------|----------------------------|
| is HikCentral-Profes 🐻 HikCentral Profes                                                                                                    | sional_V2.2.1.202205121837_Win_x64_Installer.exe<br>sional_OpenAPI_V2.2.1.202204140135_Win_x64_Installer.exe | 6/5/2022 10:09 PM<br>5/31/2022 12:16 PM | Application<br>Application | 1,200,652 KB<br>569,458 KB |
| € Web Client ×                                                                                                    | +                                                                                                    |                                         |                            | - ø ×                      |
| $\leftarrow \rightarrow$ C $\textcircled{a}$                                                                                                    | ○ 🗅 📼 127.0.0.1/#/                                                                                           | 67% 公                                   | ♡ ± □ 🗳 🕨 T                | b                          |

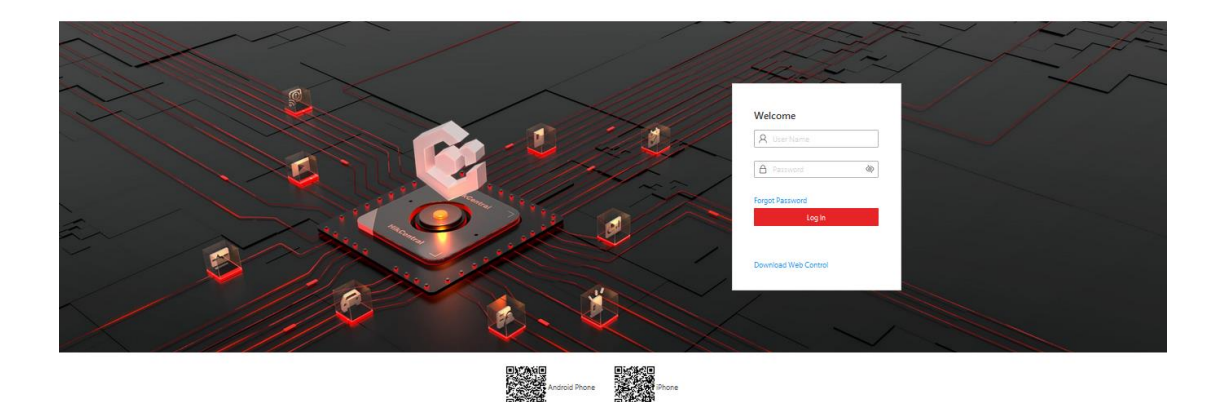

3. Before installing OpenAPI, make sure that "Third-Party Integration" in the license item of HCP has been enabled. That is, the applied license must include the three-party integration function.

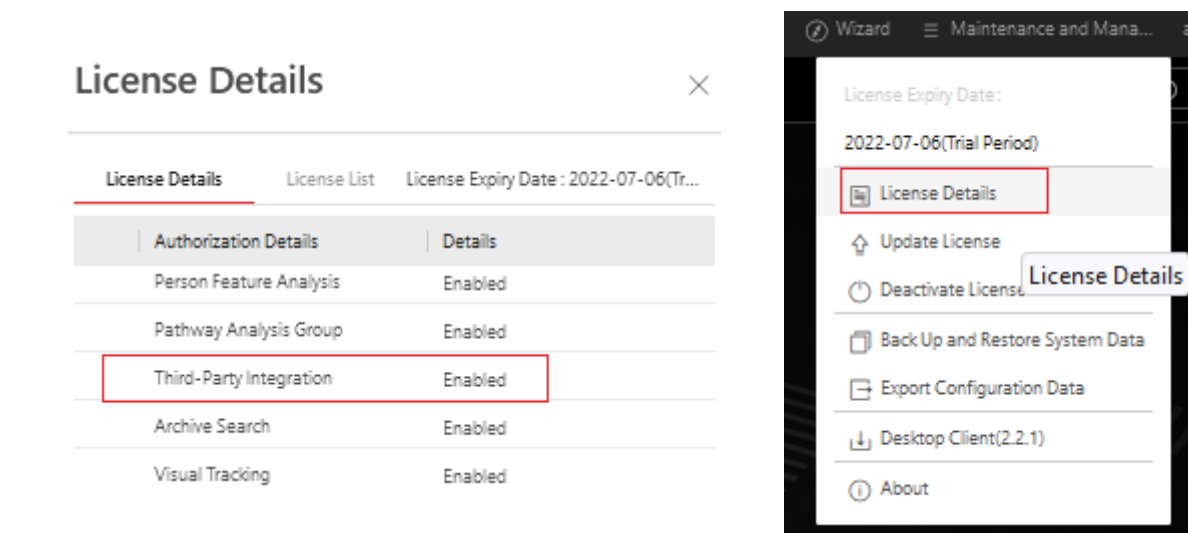

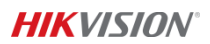

- 4. OpenAPI has two installation methods: One-piece installation and distributed installation.
- 5. If you install to a different computer, you need to configure it on the watchdog

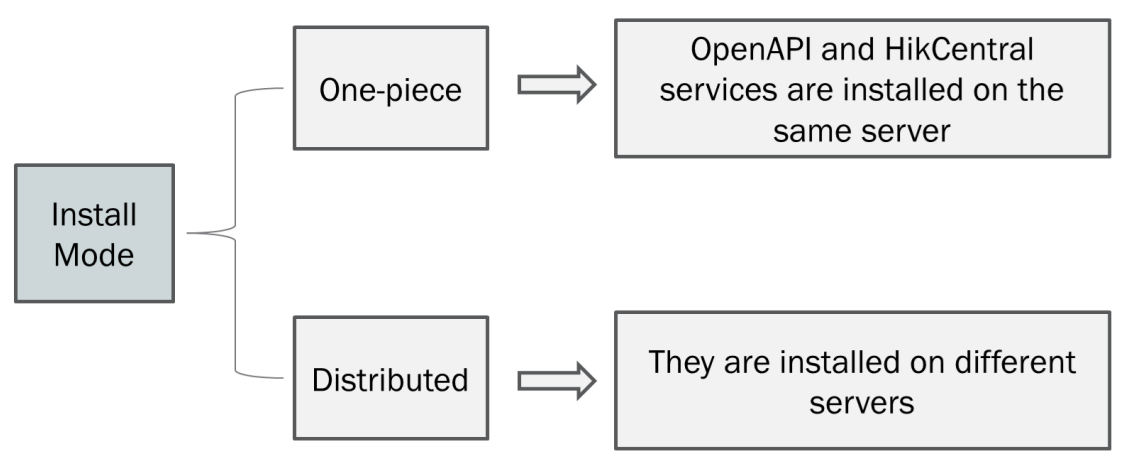

6. In the case of distributed installation, the HCP watchdog software (Service Manager) requires system information authentication.

Note; If it is installed on the same computer, this step is not required.

1.Log in to the HikCentral Professional via the Web Client, refer to *HikCentral Professional Web* 

Client User Manual for details.

2. Click System → Security → Service Component Certificate

3. View and get the service Certificate information in the Certificate between Services inSystem field.

- 4. Run the Service Manager as an administrator.
- 5. Click Security Certificate to open Enter Certificate information dialog.
- 6. Enter the obtained service Certificate information in the dialog.
- 7. Click OK

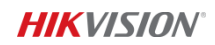

# MENA Team / Ammar Hatem Mohammed

| System Configuration Service Component Certificate   Wormal <ul> <li>Service Component Certificate</li> <li>Security</li> <li>Card Template</li> <li>Card Template</li> <li>Card Template</li> <li>Certificate between System and R</li> <li>Export</li> <li>Digest Algorithm Name:<br/>sha256</li> <li>Service Component Certificate between System and R</li> <li>Secret Key Component:<br/>SED36977481940P6</li> <li>Secret Key Salt Value:<br/>SE036977481940P6</li> </ul>                                                                                                    |                                                                          |
|----------------------------------------------------------------------------------------------------|--------------------------------------------------------------------------|
| Normal   User Preference   Holday Settings   Printer Settings   Card Template   Storage   mail   Storage   Email   Security   Transfer Protocol   Service Component C   Export Profile Pictures                                                                                                    |                                                                          |
| Holiday Settings          • Certificate between Senvices in Sy         admin Account's Password    Printer Settings          Generate Again    Card Template          B878T48U76k9    Image: Card Template          Export    Image: Card Template          Export    Image: Card Template          Secret Key Component:    Image: Card Template          Secret Key Sait Value:    Image: Card Template          Export Profile Pictures |                                                                          |
| Printer Settings Generate Again   Card Template BB78T4BU76k0   Network BB78T4BU76k0   Storage Export   Storage Digest Algorithm Name:<br>sha256   Service Component C Secret Key Component:<br>SE03697F4B194DF6   Export Profile Pictures Secret Key Sait Value:<br>SE03697F4B194DF6                                                                                                    |                                                                          |
| Card Template BB78T48U76k9   Network Certificate between System and R   Storage Digest Algorithm Name:<br>sha256   Email Security   Transfer Protocol   Service Component C   Export Profile Pictures                                                                                                    |                                                                          |
| Network   Storage   Email   Security   Transfer Protocol   Service Component C   Export Profile Pictures                                                                                                    |                                                                          |
| Digest Algorithm Name:   bigest Algorithm Name:   sha256                                                                                                    |                                                                          |
| Security     Security       Transfer Protocol     Secret Key Component:       Senvice Component C     Secret Key Salt Value:       Export Profile Pictures     Secret Key Salt Value:                                                                                                    |                                                                          |
| Transfer Protocol     Secret Key Component:       Service Component C     Secret Key Salt Value:       Export Profile Pictures     SE03697F48194DP6                                                                                                    |                                                                          |
| Service Component C         Secret Key Salt Value:           Export Profile Pictures         5E03697F48194DF6                                                                                                    |                                                                          |
| Export Profile Pictures 5E03697F4B194DF6                                                                                                    |                                                                          |
|                                                                                                    |                                                                          |
| Database Password Security Level:                                                                                                    |                                                                          |
| Third-Party Integration      2                                                                                                    |                                                                          |
| Advanced     Company information                                                                                                    |                                                                          |
|                                                                                                    |                                                                          |
|                                                                                                    |                                                                          |
|                                                                                                    |                                                                          |
| A Perform security certificate authentication to the server first, or the server cannot work                                                                                                    | norm                                                                     |
|                                                                                                    |                                                                          |
| Logs Download Logs                                                                                                    |                                                                          |
| Service Manager                                                                                                    |                                                                          |
| Service Manager         Service Name         Enter Certificate Information         Status                                                                                                    | IS                                                                       |
| Service Manager       Service Name       Enter Certificate Information       Status         OpenAPI Translat       OpenAPI Translat       OpenAPI Translat                                                                                                    | <b>is</b><br>tarted                                                      |
| Service Manager       Service Name       Enter Certificate Information       ×       Status         HikCentral Professional       OpenAPI Translat       Image: Status       Status         OpenAPI Translat       Image: Status       Status       Status         Artemis       Certificate Information       Status       Status                                                                                                    | <b>is</b><br>tarted<br>tarted                                            |
| Service Manager         HikCentral Professional         Service Name       Enter Certificate Information         OpenAPI Translat         Artemis         Artemis-Web                                                                                                    | <b>is</b><br>tarted<br>tarted<br>tarted                                  |
| Service Manager         HikCentral Professional         Service Name         Enter Certificate Information         OpenAPI Translat         Artemis         Artemis-Web         Artemis-Portal                                                                                                    | us<br>tarted<br>tarted<br>tarted<br>tarted                               |
| Service Manager       Enter Certificate Information       Status         HikCentral Professional       Service Name       Enter Certificate Information       Status         OpenAPI Translat       OpenAPI Translat       Status       Status         Artemis       Artemis-Web       Certificate Information       Status         Translat       Artemis-Portal       Status       Status         Nestart All       HikCentral Profes       OK       Cancel                                                                                                    | us<br>tarted<br>tarted<br>tarted<br>tarted                               |
| Service Manager   HikCentral Professional   Service Name   Enter Certificate Information   OpenAPI Translat   Artemis   Artemis-Web   Artemis-Portal   HikCentral Profes     OK   Cancel                                                                                                    | us<br>tarted<br>tarted<br>tarted<br>tarted<br>tarted                     |
| Service Manager   HikCentral Professional   Service Name   Enter Certificate Information   OpenAPI Translat   Artemis   Artemis-Web   Artemis-Portal   HikCentral Profes     OK   Cancel   Status     Service Name     Enter Certificate Information     Nestart All     Weight Security Certificate     Security Certificate    <                                                       | us<br>tarted<br>tarted<br>tarted<br>tarted<br>tarted<br>tarted           |
| Service Manager   HikCentral Professional   Service Name   Enter Certificate Information   OpenAPI Translat   Artemis   Artemis-Web   Artemis-Portal   HikCentral Profes     OK   Cancel     BeeAgent   PostgreSQL   5432                                                                                                    | us<br>tarted<br>tarted<br>tarted<br>tarted<br>tarted<br>tarted<br>tarted |
| Service Manager   HikCentral Professional   Service Name   Enter Certificate Information     OpenAPI Translat   Artemis   Artemis-Web   Artemis-Portal   HikCentral Profes     OK   Cancel   Status     BeeAgent   8208   Status   PostgreSQL     Status     PostgreSQL     Status     Artemis     OK     Cancel     Status     PostgreSQL     Status     Status     PostgreSQL     Status     Status     Status     OpenAPI Translat     Artemis   OpenAPI Translat   Artemis-Web   Artemis-Portal   HikCentral Profes   OK   Cancel   Status   PostgreSQL     Status     Status     Status     Status     Status     HikCentral Profes     OK     Cancel     Status     Status     Status     Status     Status     Status     Status     Status </th <th>us<br/>tarted<br/>tarted<br/>tarted<br/>tarted<br/>tarted<br/>tarted<br/>tarted</th>                                                                                                    | us<br>tarted<br>tarted<br>tarted<br>tarted<br>tarted<br>tarted<br>tarted |
| Service Manager   HikCentral Professional   Service Name   Enter Certificate Information     OpenAPI Translat   Artemis   Certificate Information     Stop All   Artemis-Web   Artemis-Portal   HikCentral Profes     OK   Cancel   Stop   PostgreSQL     Stop All     OK     Cancel     Stop     PostgreSQL     Status     PostgreSQL     Status     Certificate Information     Status     PostgreSQL     Status     PostgreSQL     Status     PostgreSQL     Status     PostgreSQL     Status     PostgreSQL     Status     PostgreSQL     Status     PostgreSQL     Status     PostgreSQL     PostgreSQL     PostgreSQL     PostgreSQL     PostgreSQL     PostgreSQL     PostgreSQL     PostgreSQL     PostgreSQL     PostgreSQL     PostgreSQL     PostgreSQL     PostgreSQL <th>us<br/>tarted<br/>tarted<br/>tarted<br/>tarted<br/>tarted<br/>tarted</th>                                                                                                    | us<br>tarted<br>tarted<br>tarted<br>tarted<br>tarted<br>tarted           |

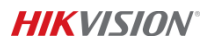

|                         | 🗄 Download Logs 🛛 🖓 Monitor Performa       | ance                       |                     |               |
|-------------------------|--------------------------------------------|----------------------------|---------------------|---------------|
| Service Manager         | Service Name                               | Port                       | Status              | Operation     |
| HikCentral Professional | OpenAPI Translation Service                |                            | ⊘ Started           | $\Box \Theta$ |
|                         | Artemis AP                                 | [                          | Started             | $\Box \Theta$ |
| 😑 Stop All              | Artemis-Web                                |                            | Started             | $\Box \Theta$ |
|                         | Artemis-Portal                             |                            | Started             | $\Box \Theta$ |
| 🖱 Restart All           | > System Management Service(SYS)           | 14200;7660;7332;7334;6123; | Started             | $\Box \Theta$ |
|                         | HikCentral Professional Management Service | 80;443                     | Started             | $\Box \Theta$ |
|                         | Streaming Gateway                          | 554;10001;559;16000;16002; | Started             | $\Box \Theta$ |
|                         | 3rd Party Device Access Gateway            | НСР                        | Started             | $\Box \Theta$ |
| Run Time:               |                                            |                            |                     |               |
| 0 Day(s) 00:27:22       |                                            |                            |                     |               |
|                         |                                            |                            | 🗹 Auto-Launch 📛 Sin | gle Server    |

After OpenAPI is installed, you can see the demo of HCVideoSDK in the installation directory. There are 5 versions of the demo in total, and customers can choose reference according to their different development languages

| N ^            | D. I. I.C. I      | -           | · · · |
|----------------|-------------------|-------------|-------|
| Name           | Date modified     | Іуре        | Size  |
| C#SDK          | 4/13/2022 8:01 PM | File folder |       |
| C++HttpUtillib | 4/13/2022 8:01 PM | File folder |       |
| C++SDK         | 4/13/2022 8:01 PM | File folder |       |
| jsDecoder      | 4/13/2022 8:01 PM | File folder |       |
| WebSDK         | 4/13/2022 8:01 PM | File folder |       |

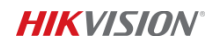

## **OpenAPI** Configuration

1. OpenAPI protocol supports http protocol and https protocol, you can switch the protocol in HCP configuration page, System->Security->Transfer Protocol

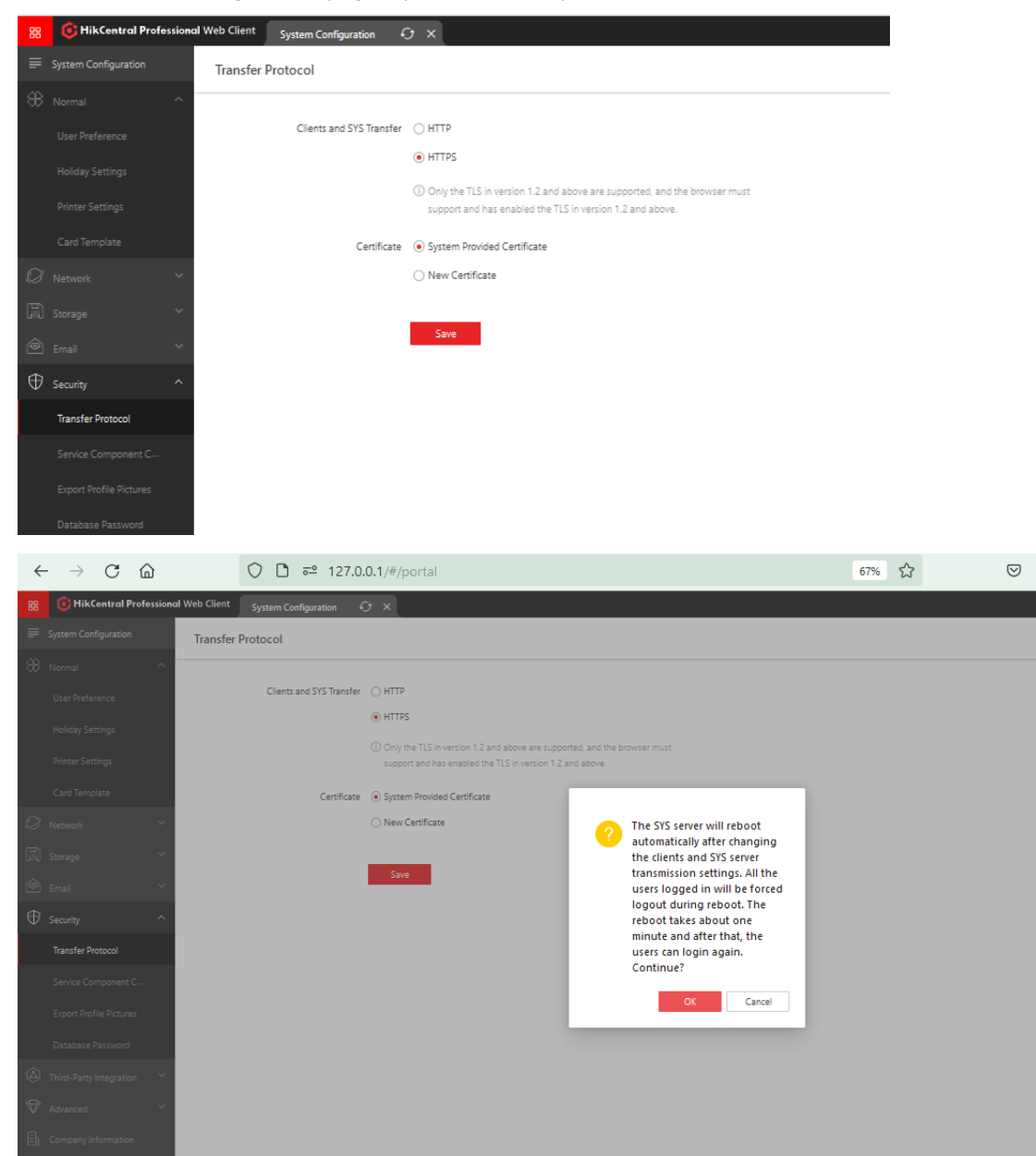

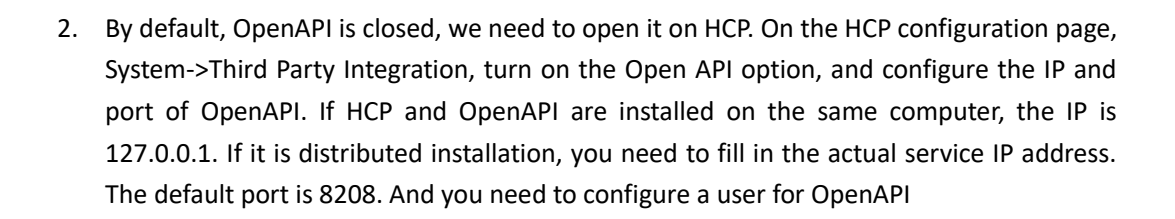

| ÷  | - → C @                 | ○ A https://127.0.0.1/#/portal           |
|----|-------------------------|------------------------------------------|
| 88 | ikCentral Profes        | anal Web Client System Configuration & X |
| ₽  | System Configuration    | Open API                                 |
| 88 |                         |                                          |
|    |                         | Open API                                 |
|    |                         | *IP Address 127.0.0.1                    |
|    |                         | *Management Port 8208                    |
|    | Card Template           | Partner User                             |
| Ø  |                         | Search                                   |
| R  |                         | ✓ ■ All Users ✓ ▲ admin                  |
| Ô  |                         | 🗆 🎎 ahmad.maher                          |
| Ð  |                         | Ammar 28 AMMAR                           |
| ۵  | Third-Party Integration | a 🔍 cayrx                                |
| L  | Integrate via Optimus   | □ 봤 eyad<br>□ 봤 ibrahim                  |
|    | Open API                |                                          |
|    | Data Interchange        | Test                                     |
| ♥  |                         | Save                                     |
| Ē. |                         |                                          |

**HIKVISION**°

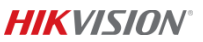

3. After installing HCP and OpenAPI, and after the above series of configurations, you can log in to the OpenAPI service through the web. The default password for the first login is admin@123, the first time you need to change the password. The IP is 127.0.0.1 if on the same computer, and the is the service IP address if you log in on the other computer.

IP: https://127.0.0.1/artemis-web Default password: admin@123

| $\leftarrow$ $\rightarrow$ C $\textcircled{m}$ | O 🔒 https://127.0.0.1/artemis-web/login?redirect=%2Fapi%2F | index                   | 67%      | ជ             | ${igardown}$    | ⊻     |     | ø | b T | ٠ | Ь | @ ≡ |
|------------------------------------------------|------------------------------------------------------------|-------------------------|----------|---------------|-----------------|-------|-----|---|-----|---|---|-----|
| Video Capability Op                            | en Platform                                                |                         |          |               |                 |       |     |   |     |   |   |     |
|                                                |                                                            |                         |          |               |                 |       |     |   |     |   |   |     |
|                                                |                                                            |                         |          |               |                 |       |     |   |     |   |   |     |
|                                                |                                                            |                         |          | Debu          | 9               | Log   | gin |   |     |   |   |     |
|                                                |                                                            |                         |          | A Please e    | nter the user i | name. |     |   |     |   |   |     |
|                                                |                                                            |                         |          | Please o      |                 |       |     |   |     |   |   |     |
|                                                |                                                            |                         |          |               | Login           | į     |     |   |     |   |   |     |
|                                                |                                                            |                         |          |               |                 |       |     |   |     |   |   |     |
|                                                |                                                            |                         |          |               |                 |       |     |   |     |   |   |     |
|                                                |                                                            |                         |          |               |                 |       |     |   |     |   |   |     |
|                                                |                                                            |                         |          |               |                 |       |     |   |     |   |   |     |
|                                                |                                                            |                         |          |               |                 |       |     |   |     |   |   |     |
| Video Capabilit                                | y Open Platform                                            |                         |          |               |                 |       |     |   |     |   |   |     |
|                                                |                                                            |                         |          |               |                 |       |     |   |     |   |   |     |
|                                                |                                                            |                         |          |               |                 |       |     |   |     |   |   |     |
|                                                |                                                            |                         |          |               |                 |       |     |   |     |   |   |     |
|                                                |                                                            | Login for the first tir | me. Plea | se change     | the pas         | sswo  | rd. |   |     |   |   |     |
|                                                |                                                            | * Old                   | Please   | enter the old | passwor         |       | ۲   |   |     |   |   |     |
|                                                |                                                            | Password<br>* New       | Please   | enter new pa  | issword.        |       | ٠   |   |     |   |   |     |
|                                                |                                                            | Password                | _        |               |                 |       |     |   |     |   |   |     |
|                                                |                                                            | * Confirm               | Please   | enter the ne  | w passwo        | rd ag | ۲   |   |     |   |   |     |
|                                                |                                                            | Password.               |          |               |                 | Can   | cel |   | ок  |   |   |     |
|                                                |                                                            |                         |          |               |                 |       |     |   |     |   |   |     |
|                                                |                                                            |                         |          |               |                 |       |     |   |     |   |   |     |

4. Before the user can integrate, the final step is required to configure and create a partner

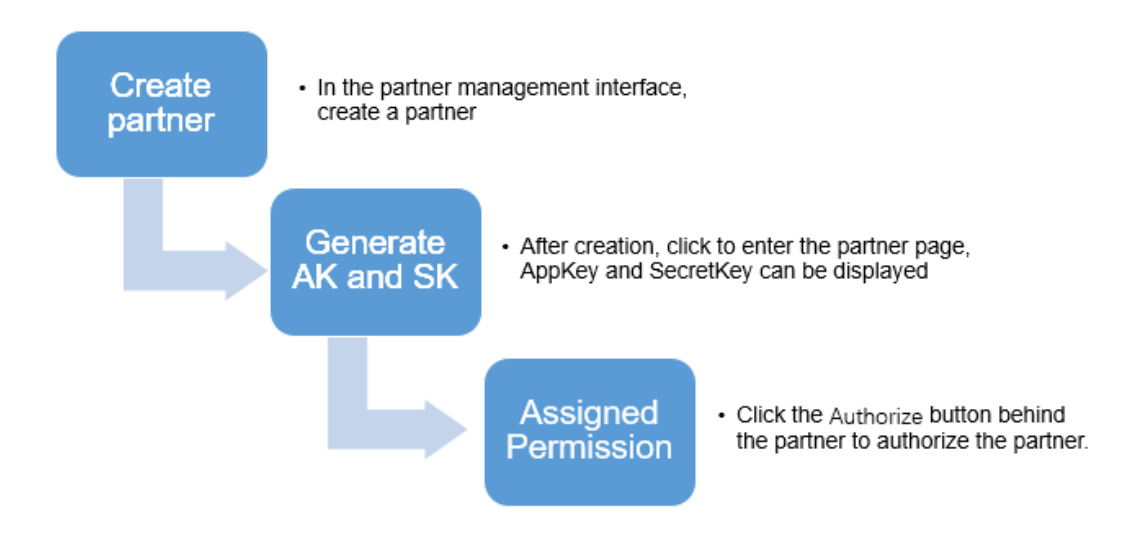

#### **Create Partner**

| $\leftarrow$ | ightarrow C C                                                     | O 🔓 🕶 https://127.0.0.1/artemis-web/consum | er/add          |   | 90%                | ${igsidential}$ | $_{\pm}$ | ø | Ь | Т | • | Ь | 0           | ≡ |
|--------------|-------------------------------------------------------------------|--------------------------------------------|-----------------|---|--------------------|-----------------|----------|---|---|---|---|---|-------------|---|
| 0            | Management Center                                                 |                                            |                 |   |                    |                 |          |   |   |   |   |   | admin       |   |
| ≡<br>≎       | API Gateway                                                       | Partner List > Create Partner              |                 |   |                    |                 |          |   |   |   |   |   |             |   |
|              | 🖋 Open API 🛛 🥎                                                    | * Partner Name Ammar_test                  |                 |   |                    |                 |          |   |   |   |   |   |             |   |
|              | API List                                                          | * Description test                         |                 |   |                    |                 |          |   |   |   |   |   |             |   |
|              | Group                                                             |                                            |                 |   |                    |                 |          |   |   |   |   |   |             |   |
|              | Provider                                                          | Parameter Name                             | Parameter Value |   | Description        |                 |          |   |   |   |   | • | perati<br>n |   |
|              | Partner                                                           | userId                                     | admin 👻         |   | Platform User Name |                 |          |   |   |   |   | 1 | 8           |   |
|              | Document Center                                                   | domainId                                   | 0 -             | 0 | Network Domain ID  |                 |          |   |   |   |   | 1 | i           |   |
|              | <ul> <li>API Calling Statistics</li> <li>Uploaded File</li> </ul> | Add<br>Create                              |                 |   |                    |                 |          |   |   |   |   |   |             |   |
|              | 🖬 Limit Strategy                                                  |                                            |                 |   |                    |                 |          |   |   |   |   |   |             |   |
|              |                                                                   |                                            |                 |   |                    |                 |          |   |   |   |   |   |             |   |

#### Get AppKey and AppSecret

| $\leftarrow$ | $\rightarrow$ C $\textcircled{a}$ | 🔿 🔒 🕶 https://127.0.0.1/artemis-web/consumer/deta | il/1 90%                       | ÷ | ${igsidential}$ | $\overline{\gamma}$ |        | ø | Ь | Т | • | Ь | <b>e</b> = |   |
|--------------|-----------------------------------|---------------------------------------------------|--------------------------------|---|-----------------|---------------------|--------|---|---|---|---|---|------------|---|
| Ø            | Management Center                 |                                                   |                                |   |                 |                     |        |   |   |   |   | a | dmin       |   |
| ≡<br>≎       | API Gateway                       | Partner > Partner Details Basic Information Edit  |                                |   |                 |                     |        |   |   |   |   |   |            | Í |
|              | 🖌 Open API 🛛 🔿                    | Partner: Ammar_test                               |                                |   |                 |                     |        |   |   |   |   |   |            |   |
|              | API List                          | Partner ID: 1                                     |                                |   |                 |                     |        |   |   |   |   |   |            |   |
|              | Group                             | Description: test                                 |                                |   |                 |                     |        |   |   |   |   |   |            |   |
|              | Provider                          | Partner Parameters                                |                                |   |                 |                     |        |   |   |   |   |   |            |   |
|              | Partner                           | Parameter Name                                    | Parameter Value                |   | Descrip         | tion                |        |   |   |   |   |   |            |   |
|              | Document Center                   | domainId                                          | 0                              |   | Networ          | k Doma              | ain ID |   |   |   |   |   |            |   |
|              |                                   | userId                                            | admin                          |   | Platform        | n User I            | Name   |   |   |   |   |   |            |   |
|              | API Calling Statistics            | Partner Kev                                       |                                |   |                 |                     |        |   |   |   |   |   |            | l |
|              | Oploaded File                     | Partner Key                                       | Partner Secret                 | ] | Operati         | ion                 |        |   |   |   |   |   |            |   |
|              | 🖬 Limit Strategy                  | 25890529                                          | kXPDuaq9yMRC3cHfkYJF Hide Copy |   | Reset Pa        | artner S            | Secret |   |   |   |   |   |            |   |
|              |                                   | Authorized API                                    |                                | _ |                 |                     |        |   |   |   |   |   |            |   |
|              |                                   | + Limit Configuration                             |                                |   |                 |                     |        |   |   |   |   |   |            | , |

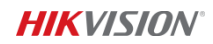

# Authorize the partner

| 0 | Management Center      |                                     |                                   |     |                                        | a                           | dmin   |
|---|------------------------|-------------------------------------|-----------------------------------|-----|----------------------------------------|-----------------------------|--------|
| = | API Gateway            | + Create Partner 📋 Delete 🚸 Batch 1 | mport 📥 Batch Export 🔸 Export All |     |                                        |                             | ۲      |
| * |                        | Partner: Please enter the content   | AppKey: Please enter the content  |     |                                        | Reset                       | Filter |
|   | 🖍 Open API 🛛 🔿         | Partner Name                        | Description                       |     | Created On                             | Operation                   |        |
|   | API List               | Ammar_test                          | test                              |     | 2022-06-19 22:48:02                    | Authorize Call Limit Delete |        |
|   | Group                  |                                     | Total 1 20 /page                  | • < | 1 > Go to 1                            |                             |        |
|   | n1-1                   |                                     |                                   |     |                                        |                             |        |
|   |                        |                                     |                                   |     |                                        |                             |        |
|   | Management Center      |                                     |                                   |     |                                        | a                           | dmin   |
| = | API Gateway            | Partner List > Authorize            |                                   |     |                                        |                             |        |
| • |                        | Authorized Partners: Ammar_test     | OK Cancel                         |     |                                        |                             |        |
|   | 🖍 Open API 🛛 🔨         | Grou                                | p-API (37)                        |     | s                                      | elected (106)               |        |
|   | API List               | Common API                          |                                   |     | Common API                             |                             | 1      |
|   | Carrie                 | Physical Resources API              |                                   |     | Physical Resources API                 |                             | 8      |
|   | Group                  | Logical Resources API               |                                   |     | Logical Resources API                  |                             | Û      |
|   | Provider               | Video API                           |                                   |     | <ul> <li>Access Control API</li> </ul> |                             | Û      |
|   | Partner                | Alarm and Event API                 |                                   |     |                                        |                             |        |
|   | <                      | ANPR API                            |                                   |     |                                        |                             |        |
|   | Document Center        | Access Control API                  |                                   | _>> |                                        |                             |        |
|   | API Calling Statistics | Mobile Monitoring                   |                                   |     |                                        |                             |        |
|   | Uploaded File          |                                     |                                   |     |                                        |                             |        |
|   |                        |                                     |                                   |     |                                        |                             |        |
|   | Limit Strategy         |                                     |                                   |     |                                        |                             |        |
|   |                        |                                     |                                   |     |                                        |                             |        |
|   |                        |                                     |                                   |     |                                        |                             |        |